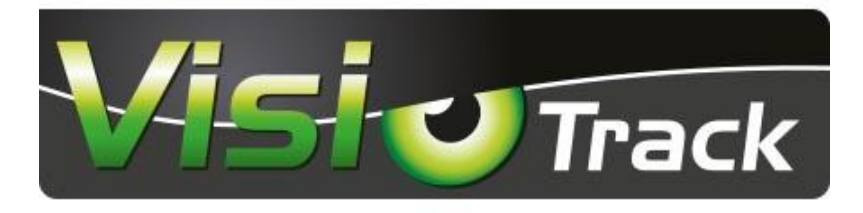

# Réf.745255

#### KIT RETROVISION CARPLAY HD 10.1" CAMERA 120°

| Réf.                      | 745255             |
|---------------------------|--------------------|
| Taille de l'écran         | 10.1" (25.4cm)     |
| Qualité                   | HD                 |
| Résolution de l'écran     | 1024x600           |
| Système                   | PAL/NTSC           |
| Nombre d'entrées          | 4 entrées vidéo HD |
| Angle de la caméra        | 120°               |
| Alimentation              | 12/24V             |
| Température d'utilisation | -20 à 70°          |

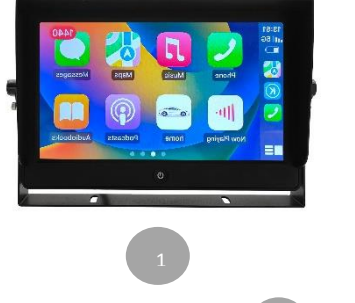

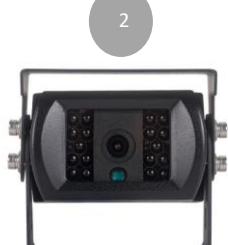

#### Composition :

- 1. Ecran HD 10.1"
- 2. Caméra HD 120°
- 3. Rallonge de 15 mètres
- 4. Faisceau alimentation
- 5. Clé hexagonale M3

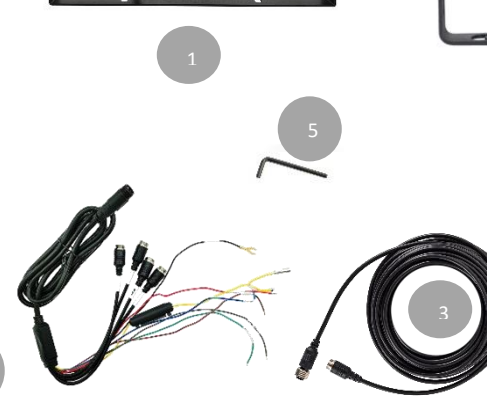

# Présentation du produit

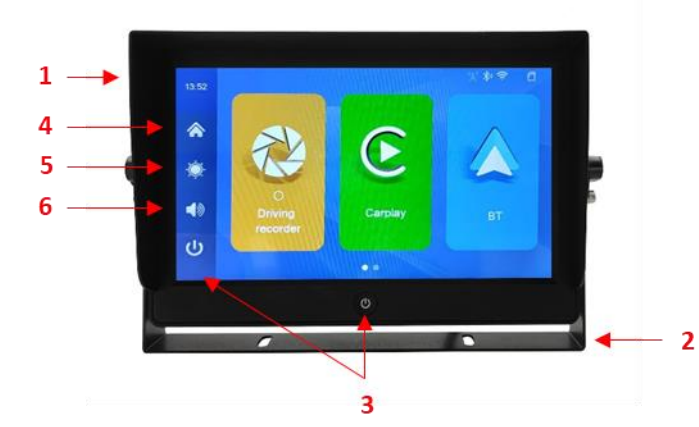

- 1. Pare soleil
- 2. Support en forme de U
- 3. ON/OFF, courte pression pour allumer ou éteindre
- 4. Caramètres du menu
- 5. Ekéglage de la luminosité
- 6. Séglage du son

#### Connexion électronique

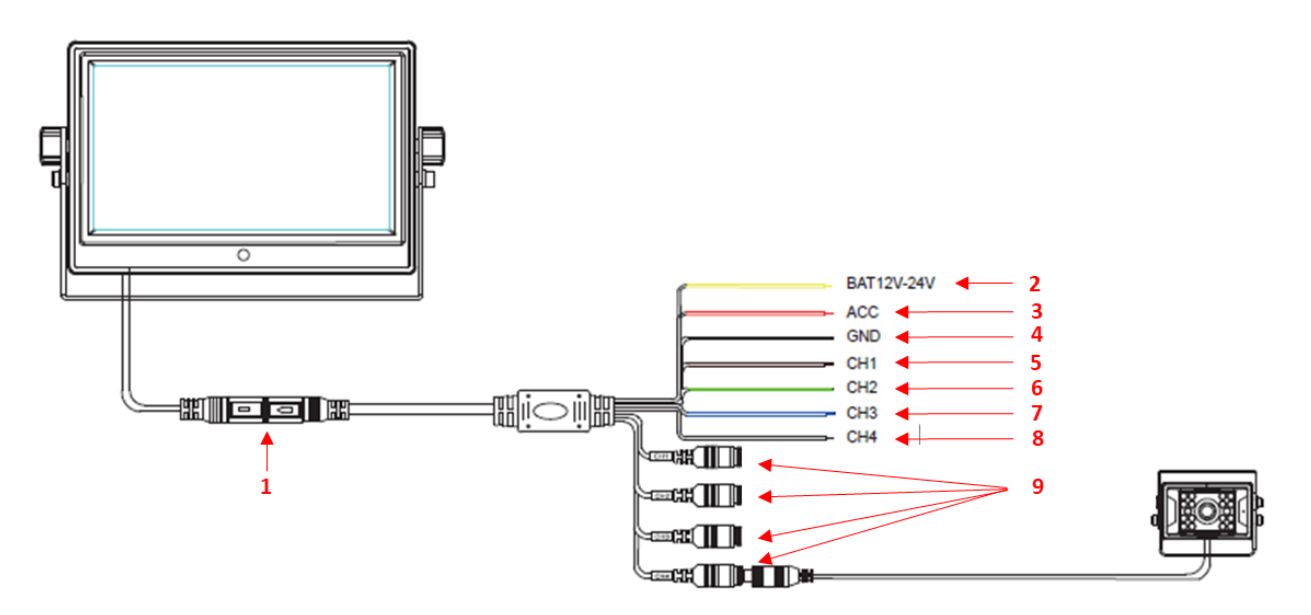

#### **Connexion électrique**

- 1- Connexion rapide écran
- 2- Fil électrique jaune + courant continu 12/24V
- 3- Fil électrique rouge + après contact
- 4- Fil électrique noir (moins)
- 5- Fil électrique marron : commutation automatique CH 1 (contact +)
- 6- Fil électrique vert : commutation automatique CH 2 (contact +)
- 7- Fil électrique bleu : commutation automatique CH 3 (contact +)
- 8- Fil électrique noir : commutation automatique CH 3 (contact +)
- 9- Connecteur 4 broches caméra CH1 /CH2/CH3/CH4

# Force l'affichage d'une caméra sur l'écran

#### Installation du pare-soleil

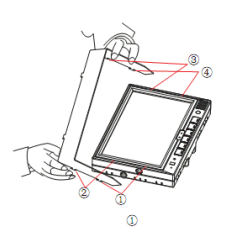

Installation du pare-soleil : Comme illustré, insérer les pattes 1, 2, 3 et 4 dans le moniteur aux emplacements prévus à cet effet.

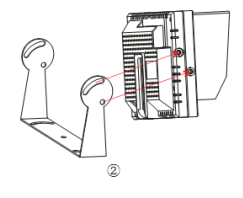

#### **Fonctions principales**

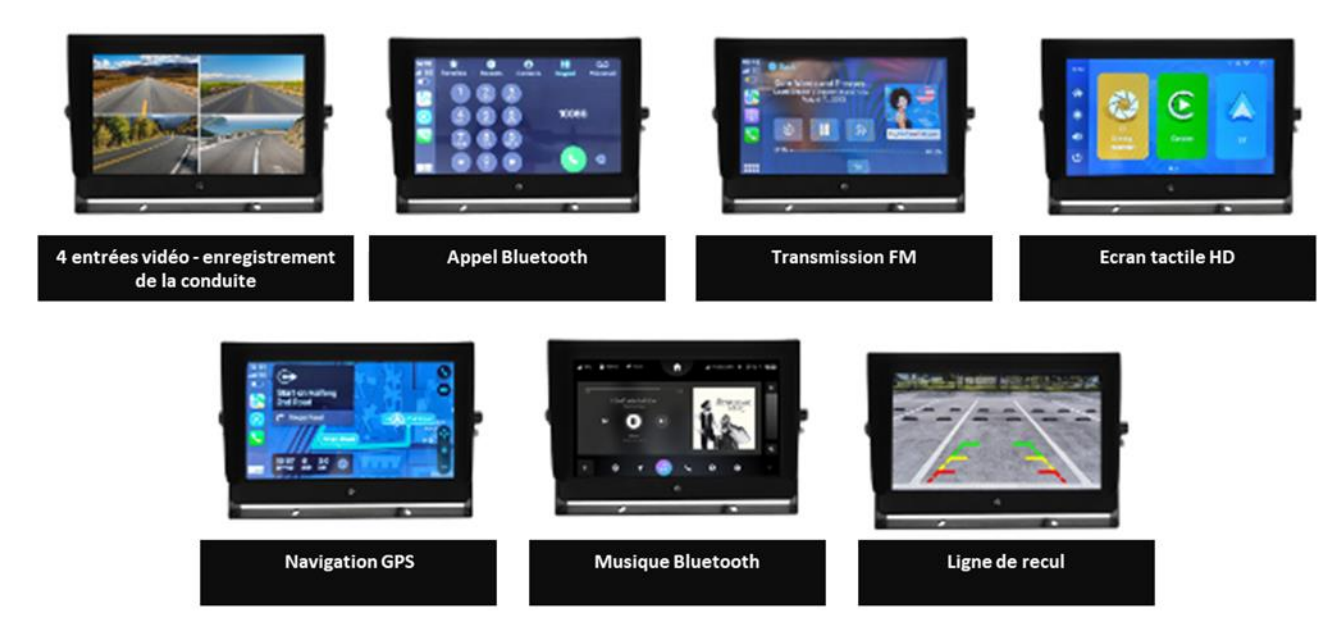

#### Mode d'emploi

Réglages des différents paramètres de luminosité, sonore, écran éteint, enregistreur de conduite, Carplay, Bluetooth, lecture vidéo, transmission FM, réglage système.

La méthode de réglage est la suivante :

| 00:09 | X ** * 1                 |         |  | 00:09 | 0.03       |           |         | FD        | FD 授制令 四<br>00:09           |  |
|-------|--------------------------|---------|--|-------|------------|-----------|---------|-----------|-----------------------------|--|
| ۲     | 21                       | 6       |  | ۲     |            | 0         |         | No signal | 2022/06/02 THU<br>No signal |  |
| Ó     |                          | C       |  | ۰     | $\bigcirc$ |           |         | F         | В                           |  |
| 40    | O<br>Driving<br>recorder | Carplay |  | 40    |            | FM launch | Setting | No signal | No signal                   |  |
| ሳ     |                          |         |  | ი     |            |           |         | . 🔵 🖉 😁 🕄 | ), 🛱 🏠                      |  |

#### 1. <u>Réglages de l'image</u>

a. Luminosité

Appuyez sur la touche sur le côté gauche de l'écran pour régler la luminosité de l'écran.

b. <u>Son</u>

Appuyez sur la touche 🚺 sur le côté de l'écran pour régler le volume du son.

# c. Mise en veille de l'écran

Appuyez sur la touche 😃 à gauche de l'écran pour mettre en veille l'écran, puis cliquer n'importe où sur l'écran tactile pour le rallumer.

#### 2. Enregistreur de conduite / Affichage caméras

Appuyez sur l'écran tactile pour entrer dans le mode enregistreur/affichage.

#### a. Affichage des caméras

i. Sélection des caméras et du choix du mode d'affichage en double cliquant sur l'écran tactile ou en appuyant sur l'icône Θ.

#### b. Enregistreur de conduite

- i. Appuyer sur l'icône 🔘 pour démarrer/arrêter l'enregistrement. L'enregistrement est en cours lorsque le point rouge clignote dans le coin inférieur gauche de l'écran.
- ii. Appuyer sur l'icône 🖳 pour enregistrer le son et arrêter l'enregistrement du son.
- iii. Appuyer sur l'icône Θ pour définir les différents modes d'écran affichés.
- iv. Appuyer sur l'icône 🕑 pour entrer dans la fonction de lecture.
- v. Appuyer sur l'icône 🖾 pour accéder aux paramétrages d'enregistrement de conduite, où vous pouvez configurer le format de la caméra, la résolution, l'enregistrement en boucle, le mode d'affichage, le délai de changement de caméra, l'enregistrement en accéléré, le temps de stationnement, le stationnement, la date, les consignes de réglage, etc.

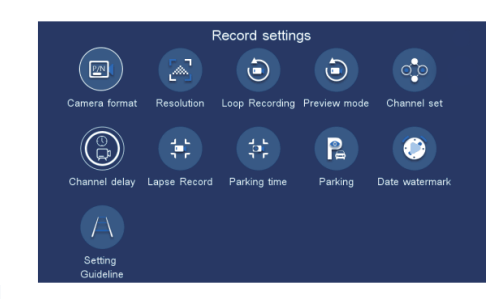

vi. Appuyer sur mour revenir à l'interface principale.

# 3. Carplay

Cette fonction permet de retrouver l'environnement de son téléphone mobile et d'avoir accès aux applications du téléphone, écouter de la musique en streaming ou encore émettre ou recevoir des appels et messages.

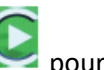

- a. Appuyer sur l'écran tactile pour accéder au Carplay
- b. Interconnexion
  - i. Activer le Wifi et le Bluetooth de l'appareil, et la première connexion du téléphone mobile doit être établie manuellement au Bluetooth.
  - ii. Le téléphone mobile attend que la fenêtre apparaisse pour choisir d'utiliser le Carplay.

- Seuls les téléphones dotés de la fonction Android Auto peuvent prendre en charge l'interconnexion et le Bluetooth. (Téléchargeable sur les applications Apple store ou Play store)
- iv. Prend en charge les systèmes Android 6 (après 2016), Android 11 et supérieur.
- v. Prend en charge les systèmes iOS 12 et supérieur, mais ne prend pas en charge l'iPhone 6 et les versions antérieures. Prises en charges de la version Android Auto à l'étranger.

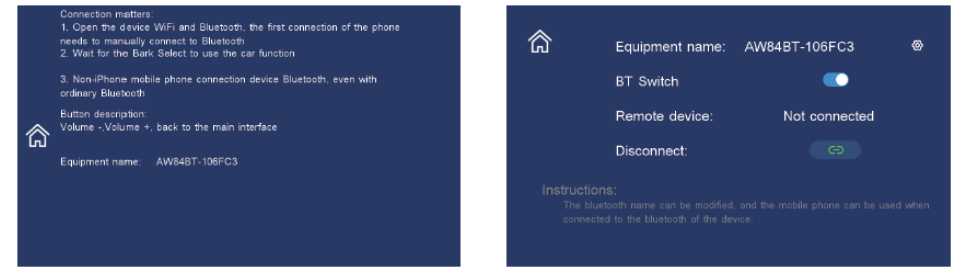

- vi. Appuyer sur mor pour revenir à l'interface principale.
- vii. Appuyer sur (Apple) ou (Android) situé en bas à gauche de l'écran pour revenir à l'interface Carplay après avoir ouvert d'autres applications).
- viii. Appuyer sur « quitter » 🛅 pour revenir à l'interface principale.

#### 4. Bluetooth

- a. Appuyer sur pour accéder au Bluetooth. Cette fonction donne accès au répertoire, aux appels mains libres, à la musique Bluetooth.
- b. Le Bluetooth peut être activer ou désactivé à l'aide du commutateur Bluetooth/Streaming
- c. Appuyer sur 🔯 pour modifier le nom du Bluetooth

#### 5. Lecture de vidéo

- a. Appuyer sur pour accéder à la fonction de lecture pour lire les vidéos enregistrées sur la carte SD (non fourni)
- b. Appuyer sur pour revenir à l'écran principal

#### 6. Lancement FM

Cette étape permet de synchroniser le téléphone à l'autoradio via le Carplay. Cela permet d'écouter de la musique et d'émettre et recevoir des appels.

- $\widehat{\mathbf{\Omega}}$
- a. Appuyer sur 🌄 pour accéder au Lancement FM
- b. L'émetteur FM peut être activé ou désactivé à l'aide du commutateur FM
- c. Appuyer sur « + » ou « » pour régler la fréquence de transmission FM. Celle-ci doit être identique à l'autoradio.

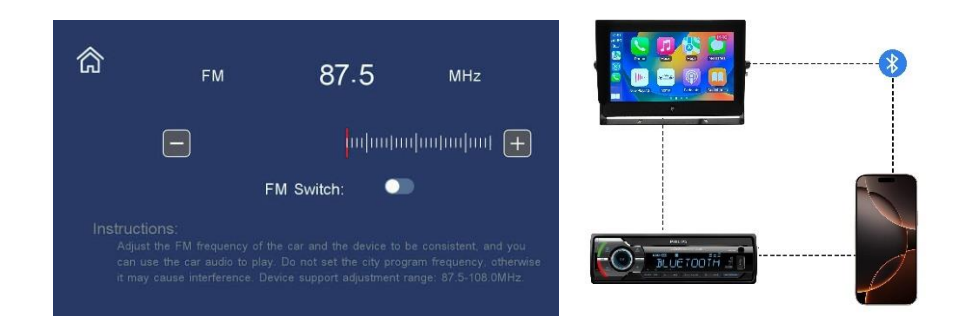

- 7. Réglage du système
  - a. Appuyer sur is pour accéder au paramétrage du système où vous pouvez configurer l'interconnexion téléphonique, économiseur d'écran, volume des touches, commutateur Wifi, formatage SD, réinitialisation usine, version, etc.

| System settings          |                |           |               |              |  |  |  |  |  |
|--------------------------|----------------|-----------|---------------|--------------|--|--|--|--|--|
|                          | $(\mathbf{x})$ | 3         |               | <b>()</b>    |  |  |  |  |  |
| Phone<br>interconnection | Screen Saver   | Volume    | Language      | Time Setting |  |  |  |  |  |
|                          | R R            |           | 6             | i            |  |  |  |  |  |
| Key Volume               | Wifi switch    | Format SD | Reset Factory | Version      |  |  |  |  |  |
|                          |                |           |               |              |  |  |  |  |  |
|                          |                |           |               |              |  |  |  |  |  |

# Précautions préalables <u>Stockage et conservation</u>

- Ne pas exposer le moniteur à des températures excessives froides ou chaudes. La température de stockage est comprise entre -30° et +70°C, la température d'utilisation est comprise entre -20° et +70°C avec un taux d'humidité maximum de 90%.
- 2. Ne jamais exposer le moniteur à l'humidité, la poussière ou la fumée etc.
- 3. Ne jamais lancer ou laisser tomber le moniteur.
- 4. Éviter d'utiliser ce produit dans un environnement sujet à des vibrations excessives ou à des impacts sévères.
- 5. Ne jamais frotter ou mettre en contact ce produit avec un objet coupant ou une surface abrasive.
- 6. Ne pas placer les câbles où ils puissent être tirés ou pincés.
- 7. Le moniteur n'est pas étanche à l'eau.

# Précautions d'emploi

- 1. Pour votre sécurité, ne réglez jamais votre écran en roulant, l'utilisation d'un système de rétrovision demande la plus grande vigilance.
- 2. Lors de l'installation, veillez à installer ce moniteur dans un endroit permis par la loi et la réglementation en vigueur. Notre responsabilité ne pourrait être mise en cause par le non-respect et/ou une installation non légale de ce produit.

- 3. Le moniteur doit être alimenté par une batterie automobile de 12 à 24V.
- 4. Assurez-vous que les câbles soient branchés correctement. Une mauvaise connexion des câbles peut altérer le bon fonctionnement du moniteur. Débrancher le câble d'alimentation lorsque vous n'utilisez pas le moniteur.
- 5. Laissez au moins un espace de 5cm entre le moniteur et l'entourage, pare-brise, ou autres objets afin de préserver une circulation d'air suffisante autour de l'unité.
- 6. Utilisez le produit conformément aux instructions.
- 7. Limitez le volume des écouteurs afin d'éviter toute nuisance à votre environnement et à votre personne.
- 8. Le volume des écouteurs ne doit en aucun cas altérer votre vigilance durant la conduite.
- 9. Il est recommandé aux autistes de limiter le temps d'utilisation des écouteurs.

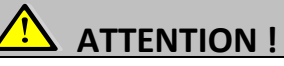

- 1. Un courant élevé est présent dans ce moniteur. L'ouverture du boîtier doit être effectuée par un professionnel.
- 2. Ne pas regarder la vidéo lorsque vous conduisez à moins que vous n'utilisiez la vision caméra.
- 3. Occasionnellement de légères tâches sombres ou brillantes peuvent apparaître sur l'écran LCD. Ceci est un phénomène normal inhérent à la technologie LCD par matrice active, et n'indique pas nécessairement le signe d'un dysfonctionnement du moniteur.
- 4. N'essayez jamais de réparer par vous-même ce produit. En cas de problème contactez votre revendeur.
- 5. Ce moniteur est un produit complexe. Le démontage ou la modification du produit entraînant dommage peut annuler la garantie.

# Maintenance

- 1. Veillez à bien débrancher tous les câbles du moniteur avant de nettoyer l'unité.
- 2. Nettoyez le moniteur avec un chiffon propre humide et non pelucheux.
- 3. Ne jamais nettoyer le matériel avec une surface abrasive, de la poudre détergente, de l'alcool ou d'autres solvants.

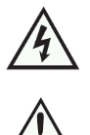

Ce symbole avertit du risque de choc électrique en cas d'utilisation inadaptée. Ce symbole avertit de la nécessité de suivre les instructions d'emploi et d'entretien contenues dans le présent fascicule.

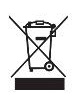

Ce symbole rappelle de la nécessité de se débarrasser de ce matériel par une filière appropriée. Attention : Vous êtes averti que toute modification ou changements non-expressément approuvés dans ce manuel peut annuler la garantie et nécessiter des indemnités importantes.

# Résolution de problèmes avant dépannage

Les symptômes décrits ci-dessous ne sont pas nécessairement due à un fonctionnement défectueux de l'écran. Veuillez vérifier les points suivants avant d'initier une demande de réparation.

| SYMPTOMES                                        | CAUSES /SOLUTIONS POSSIBLES<br>Vérifier que l'appairage et le branchement de la caméra                           |  |  |
|--------------------------------------------------|----------------------------------------------------------------------------------------------------|--|--|
| Pas d'image                                      |                                                                                                    |  |  |
| Image sombre                                     | Vérifier que la fonction LUMINOSITE est réglée correctement et que la température ambiante n'est pas trop basse. |  |  |
| Pas de couleur                                   | Ajuster le réglage des couleurs                                                                                  |  |  |
| Retournement verticale ou<br>latérale de l'image | Régler la rotation de l'image                                                                                    |  |  |

#### Options et pièces de rechanges du KIT

| Pièces de rechange |                                                                         |  |  |  |  |
|--------------------|-------------------------------------------------------------------------|--|--|--|--|
| 745392             | Caméra 120° pour Kit Visiotrack 9'' 1080P (2 <sup>ème</sup> génération) |  |  |  |  |
| 745372             | Câble extension 4 broche 15m                                            |  |  |  |  |
|                    | Options                                                                 |  |  |  |  |
| 745370             | Câble extension 4 broches 5m                                            |  |  |  |  |
| 745371             | Câble extension 4 broches 10m                                           |  |  |  |  |
| 745373             | Câble extension 4 broches 20m                                           |  |  |  |  |

#### Déclaration de conformité

BUISARD Distribution SAS, Rue de la Fouquerie – 72300 SOLESMES, déclare que le produit de référence. : 745255 est conforme aux normes en vigueur 2014 /53/EU « des directives RED » sur les terminaux de télécommunications et de compatibilité électromagnétique de l'Union Européenne en répondant aux normes EN300328V1.9.1 (2015-04)/EN 301 489-1 V1.9.2(2011-09)/EN301 489-17 V2 2.1(2012-09)/EN62479:2010/EN609501:2006+A11:2009+A1:2010+A12:2011+A2:2013

Fait à Solesmes, le 15/11/2024

Virginie DECROIX

Directrice Générale BUISARD DISTRIBUTION

#### Informations environnementales

Aux résidents de l'Union Européenne, des informations environnementales importantes concernant ce produit :

Ce symbole sur l'appareil ou l'emballage indique que l'élimination d'un appareil en fin de vie peut polluer l'environnement. Ne pas jeter un appareil électrique ou électronique (et des piles éventuelles) parmi les déchets municipaux non sujets au tri sélectif ; une déchèterie traitera l'appareil en question. Renvoyer les équipements usagés à votre fournisseur ou à un service de recyclage local. Il convient de respecter la réglementation locale relative à la protection de l'environnement. En cas de questions, contacter les autorités locales pour élimination.

Toutes les informations présentées dans cette notice peuvent être modifiées sans notification préalable.

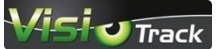

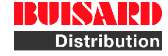

sont des marques de la société Buisard Distribution Rue de la Fouquerie – 72300 SOLESMES – Email : <u>contact@buisard-distri.fr</u> <u>www.buisard-distribution.fr</u>